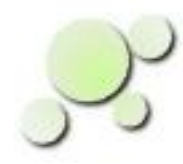

#### **Simulating Javascript Models**

William\_Kaupinis@eightolives.com Mar 29, 2010

# Abstract

Hardware models described by ECMA Javascript provide an easy, no-compile way to simulate a design using eightolives' Workspaces Desktop tools.

A ScriptableArchitecture using an external Javascript file is developed for a D flip flop and simulated.

# eightolives.com Why Javascript?

- ECMA Javascript is an established objectoriented language which does not require a compiler to execute
- It interfaces to the eightolives Workspaces
   Desktop toolset and designs
  - 1) Define the interface
  - 2) Create a Javascript template using the DesignTool
  - 3) Add the functionality in the Editor tool
  - 4) Import the Architecture
  - 5) Simulate the design in the WaveformViewer tool

#### eightolives.com How it works

- Hardware is modeled using the Java package com.eightolives.Hardware API
- The API's ScriptableArchitecture class calls three functions in a Javascript file
  - initialize() defines the relevant Signals and variables
  - uninitialize() initializes signals and variables prior to a simulation run (set things to 'U')
  - execute() called to modify state and outputs when an input changes (this is where the functionality lies)

#### eightolives.com Step 1 Define the Interface

 Create an Element in the DesignTool by reading in a VHDL file or just use the menus to create the Element and add I/O ports

#### LIBRARY IEEE;

```
USE IEEE.std logic 1164.ALL;
USE IEEE.std_logic_unsigned.ALL;
USE IEEE.std_logic_arith.ALL;
LIBRARY WORK:
ENTITY dff IS -- model a D flip flop
GENERIC(
  Td : Time := 5 ns -- specify delay time
  );
PORT(
  D : IN std logic;
  CLK : IN std_logic;
  RESET_N : IN std_logic;
  PRESET_N : IN std_logic;
  Q : OUT std_logic
  );
END dff:
ARCHITECTURE default OF dff IS
BEGIN
END default:
```

#### eightolives.com Step 2 Right Click the Element

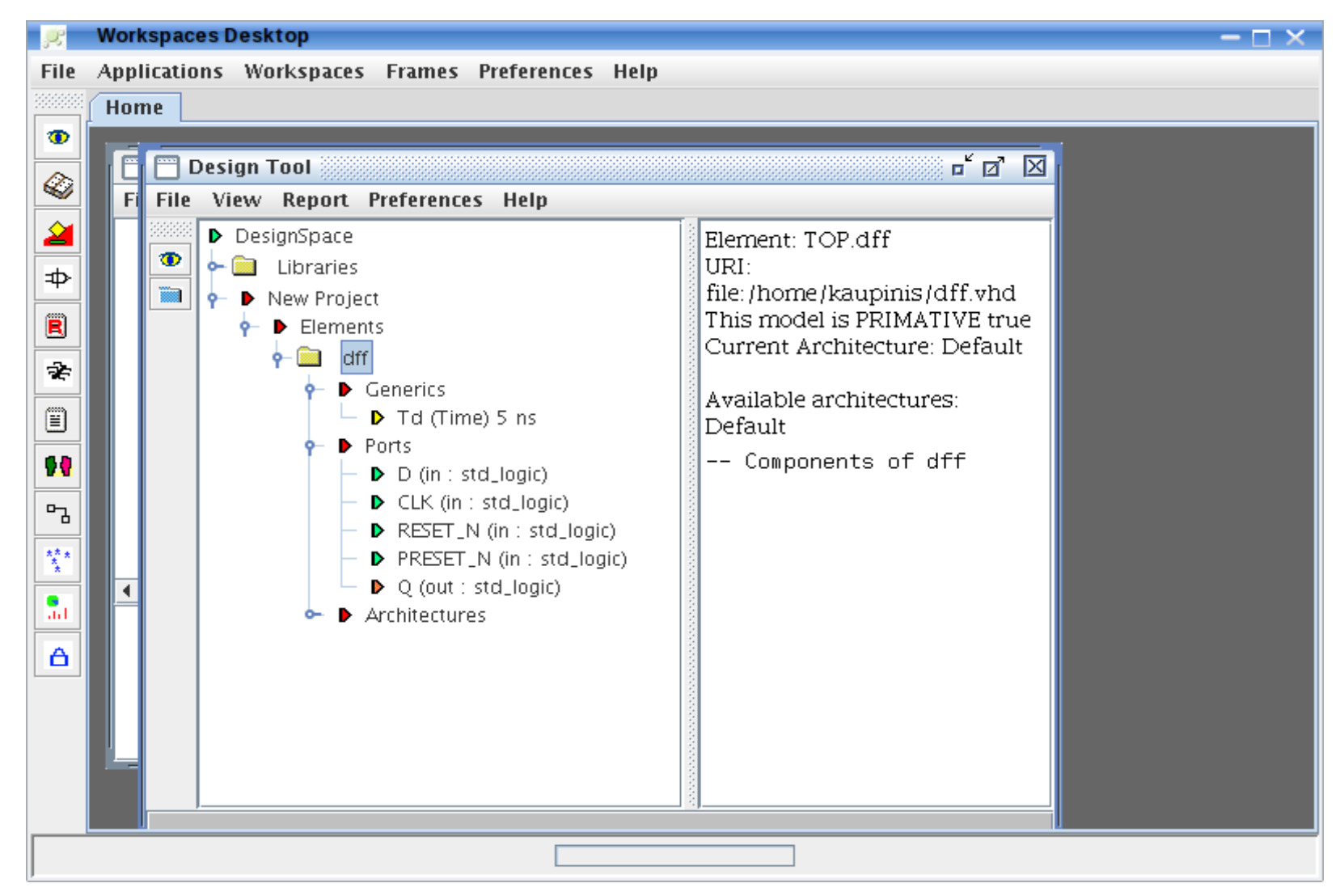

#### Select Make New > Javascript > Architecture Template

| 👷 Workspaces Desktop — 🗆 🗙                           |    |                     |             |                      |                    |         |                       |      |  |  |  |  |
|------------------------------------------------------|----|---------------------|-------------|----------------------|--------------------|---------|-----------------------|------|--|--|--|--|
| File Applications Workspaces Frames Preferences Help |    |                     |             |                      |                    |         |                       |      |  |  |  |  |
| Home                                                 |    |                     |             |                      |                    |         |                       |      |  |  |  |  |
| 0                                                    |    |                     |             |                      |                    |         |                       |      |  |  |  |  |
|                                                      | 1Ē | 🗖 🗂 Design Tool 🗖 🔂 |             |                      |                    |         |                       |      |  |  |  |  |
| <b>~</b>                                             | Fi |                     |             |                      |                    |         |                       |      |  |  |  |  |
| 2                                                    |    | 3333335             | Design:     | Space                | 1000               | Element | t: TOP.dff            |      |  |  |  |  |
| ₽                                                    |    |                     | 🔶 🧰 🛛 Lik   | praries              |                    | URI:    | 7                     |      |  |  |  |  |
|                                                      |    |                     | 👇 🕨 Nev     | Make New 🕨 🕨         | VHDL               |         | ne/kaupinis/dff.vhd   |      |  |  |  |  |
| R                                                    |    |                     | • •         | Check 🕨              | Java               |         | Architecture: Default |      |  |  |  |  |
| ÷.                                                   |    |                     | <b>∳</b> -1 | View >               | Verilog            |         | Architecture: Derbuit | 1    |  |  |  |  |
|                                                      |    |                     |             | Group 🔸              | Javascript         | •       | Architecture Template |      |  |  |  |  |
|                                                      |    |                     |             | Edit Element         | Shell              | •       |                       |      |  |  |  |  |
| 99                                                   |    |                     |             | Import Architecture  | Document           | •       | onents of dff         |      |  |  |  |  |
|                                                      |    |                     |             | Make All Ports INOUT | Testbench          |         |                       |      |  |  |  |  |
|                                                      |    |                     |             | Add to >             | Dynamic Test       | tbench  |                       |      |  |  |  |  |
| ***                                                  |    |                     |             | Load All Components  | Test<br>Beest Test |         |                       |      |  |  |  |  |
|                                                      | •  |                     |             | Ons N                | Kesel Test         | oste    |                       |      |  |  |  |  |
| - di l                                               |    |                     |             | Delate Flamout       | Sandhox            | 2313    |                       |      |  |  |  |  |
|                                                      |    |                     |             | Delete Element       |                    |         |                       |      |  |  |  |  |
|                                                      |    |                     |             |                      |                    |         |                       |      |  |  |  |  |
|                                                      |    |                     |             |                      |                    |         |                       |      |  |  |  |  |
|                                                      |    |                     |             |                      |                    |         |                       |      |  |  |  |  |
|                                                      |    |                     | ,           |                      |                    |         |                       | il l |  |  |  |  |
|                                                      |    |                     |             |                      |                    |         | ]                     |      |  |  |  |  |

#### eightolives.com The Created Template (1 of 4)

// dff\_architecture.js

2 forward slashes // define start of a comment

// This is a template for a Javascript part of a ScriptableArchitecture

// let a be the Architecture for which this script implements functionality

a = null; // we define "a" as the Architecture object

// let e be the the parent Element

e = null;

// we define "e" as the parent Element object

// define internal variables

LOGIC\_0 = 48; // ASCII 0 decimal version // Javascript quirk expresses characters as ASCII codes

LOGIC\_1 = 49; // ASCII 1 decimal version // use these variables when making comparisons

lastclk = 'U';

Td = new com.eightolives.Hardware.Time("Td", "1 ns"); // defines a delay time object

iQ = 'U'; // variables of all outputs are made with an"i" prefix Copyright © 2010 William Kaupinis All Rights Reserved

#### eightolives.com The Created Template (2 of 4)

// initialization routine

function initialize(architecture)

// the initialize function initializes and defines all variables

```
{
```

```
a = architecture;
```

e = a.getParent();

if(e.getLabel() != null) cpf.print("This model is for " + e.getLabel() + ": " + e.getFullName()); // cpf.print prints to the CommandProcessor window else cpf.print("This model is for " + e.getFullName());

att = new com.eightolives.Hardware.Attribute("PRIMITIVE", "true"); // the PRIMITIVE attribute must be set true to indicate its simulatable e.setAttribute(att);

```
// initialize all varaibles used in the script
D = e.getSignal("D");
CLK = e.getSignal("CLK");
RESET_N = e.getSignal("RESET_N");
PRESET_N = e.getSignal("PRESET_N");
Q = e.getSignal("Q");
Td = e.getGeneric("Td").getInitialValueAsString();
lastclk = 'U';
iQ = 'U';
} // end initialize
```

# eightolives.com The Created Template (3 of 4)

// uninitialize is used to define all internal variables prior to start of simulation
function uninitialize(simqueue)

```
{
```

```
sim = simqueue; // sim is a reference to the simulator
```

```
cpf.print("uninitialize()");
```

// initialize all internal variables

```
lastclk = 'U';
```

```
iQ = 'U';
```

} // end uninitialize

## eightolives.com The Created Template (4 of 4)

*I*/ execute is called during simulation whenever a related Signal changes

```
function execute() // this is where the functionality is modeled
```

```
{
// template synchronous code // templates examples of code are included but commented out
// if(RESET N.isLow())
// {
// }
// else if((lastclk == LOGIC 0) && CLK.isHigh()) // detect rising edge
// {
// }
// template asynchronous code
// iQ = DIN.getCvalue();
// iY = A.and(B.or(C));
// assign outputs with delay
// Q.setTo(iQ, Td);
// save clock values for next cycle edge detection
// lastclk = CLK.getCvalue();
} // end execute
//end of Javascript part of ScriptableArchitecture
```

#### eightolives.com Step 3 Edit the execute() function

// execute is called during simulation whenever a related Signal changes

```
function execute()
{
if(PRESET_N.isLow())
        {
        iQ = '1';
        }
        Sav
else if(RESET_N.isLow())
        {
        iQ = '0';
        }
else if((lastclk == LOGIC_0) && CLK.isHigh()) // detect rising edge
        {
        iQ = D.getCvalue();
        }
// accign outputs with dology
```

Save the file as *element\_name\_*architecture.js

For this example it's dff\_architecture.js

```
// assign outputs with delay
Q.setTo(iQ, Td);
```

```
// save clock values for next cycle edge detection
lastclk = CLK.getCvalue();
```

```
} // end execute
```

#### eightolives.com Step 4 Import Architecture

шы ансэ

| N٥ | Make New             | Þ |
|----|----------------------|---|
| Þ  | Check                | ۲ |
| የ  | View                 | ۲ |
|    | Group                | ۲ |
|    | Edit Element         |   |
|    | Import Architecture  |   |
|    | Make All Ports INOUT |   |
|    | Add to               | Þ |
|    | Load All Components  |   |
|    | Test                 | • |
|    | Ops                  | Þ |
|    | Delete Element       |   |

- Right click the Element in DesignTool and select Import Architecture and select the .js file saved in step 3
- A Scriptable Architecture will be added to the design
- A CommandProcessor window will open and execute the script

#### eightolives.com Step 5 Simulate

| <b>,</b> ,, | Workspaces  | s Desktop                                                     | - 🗆 ×    |
|-------------|-------------|---------------------------------------------------------------|----------|
| File        | Application | s Workspaces Frames Preferences Help                          |          |
| 3333333     | Home        |                                                               |          |
| 1           |             |                                                               |          |
|             | Comn 🖂 Comn | nand Py 🛅 Design Tool 👘 🗹 🔤                                   |          |
|             | File Op     | Waveform Viewer dff                                           |          |
| 2           | Try execu   | File Edit View Tools Simulate Preferences Heln                |          |
| -           | runscript . | We can view roots simulate references neip                    | _        |
| Ψ2          |             | K 1 0 H L Z X A T T H H O TS 500 ns                           |          |
| R           |             | Signal Value Waveform                                         |          |
| -2-         |             |                                                               | <u>~</u> |
| ~           |             | dff.TOP.PRESET_N 1                                            | <b>v</b> |
|             |             |                                                               | +        |
| 68          |             | Time 100 ns 200 ns 300 ns 4                                   |          |
|             |             |                                                               | »        |
| 5           |             |                                                               | >        |
| ***         |             |                                                               | 1        |
| H           |             |                                                               | •        |
| ad          |             | ×c                                                            |          |
| A           |             |                                                               |          |
|             |             |                                                               |          |
|             |             |                                                               |          |
|             |             |                                                               |          |
|             |             | Cursor 1:35 ns Cursor 2:0 ns Delta: -35 ns ston sim at 521 ns |          |
|             | dff_        |                                                               |          |
|             |             |                                                               |          |
| J           |             |                                                               |          |

Right click the Element View > Waveforms

Copyright © 2010 William Kaupinis All Rights Reserved

# eightolives.com Signal Objects

- Signal objects i.e. A = e.getSignal("A"); use methods defined by com.eightolives.Hard ware.Signal
  - A.getCvalue() returns the character value of the Signal
  - A.nand(B) returns the character result of (A nand B)

Copyright © 2010 William Kaupinis All Rights Reserved

#### Example Signal Ops:

```
iQ = A.nand(B.or(C));
iY = D.xor(A);
if(A.getCvalue() == Logic_0)
        {
        iZ = D.getCvalue().nand(iQ);
        }
iY = A.not();
IQ = B.nor(A.and(C).or(B.and(D)));
```

#### eightolives.com Variables

- Use Javascript variables for storing computation results and state information
  - lastclk = CLK.getCvalue();
- Javascript variables follow Javascript rules
  - iTemp = A.nor(B.nand(iJ));
- Assign variables to output signals using the Signal's setTo method
  - Q.setTo(iTemp, "250 ps");

# Hints

- Error messages appear in the Java Console or in the CommandProcessor window.
- Javascript is case sensitive
- Any variables you create should be included in the initialize and uninitialize functions
- Predefined objects give you access to the tool environment
  - ws Workspaces ws.getDateStamp()
  - cpf CommandProcessorFrame cpf.print("stuff")
  - dt DesignTool dt.getElementByName("
- Use cpf.print("iQ = " + iQ); to display messages in the CommandProcessor window

# Hints

 You can autoload the .js file from a VHDL entity-only file by adding an ATTRIBUTE SCRIPTABLE = "pathname "

ATTRIBUTE PRIMITIVE : STRING;

ATTRIBUTE PRIMITIVE OF dff : ENTITY IS "true";

ATTRIBUTE SCRIPTABLE : STRING;

ATTRIBUTE SCRIPTABLE OF dff : ENTITY IS "pathname.js";

#### eightolives.com You can run this demonstration

- From Workspaces Desktop > Bookmarks
  - Select Resources > Examples > Simulating Javascript (this loads the dff.vhd interface definition – VHDL entity)
  - Right click the dff Element in the design tree and Import Architecture selecting dff\_architecture.js
  - Right click the dff Element and View > Waveforms
  - File > Load > VCD Project Waveform
    - Select dff.vcd
  - Click the "+" button (Add waveforms to the sim queue)
  - Click the ">>" button to run the sim

# eightolives.com For more information

- Check the tutorials at http://www.eightolives.com/tutorials.htm
  - Workspaces Desktop Tool Overview
  - Scripting
  - Modeling Hardware in Java
- Read the Workspaces Desktop Users Manual
- ECMA Javascript info at

http://www.ecmainternational.org/publications/standards/Ecma-262.htm